# Packet Tracer - 配置单臂路由器 VLAN 间路由

# 拓扑

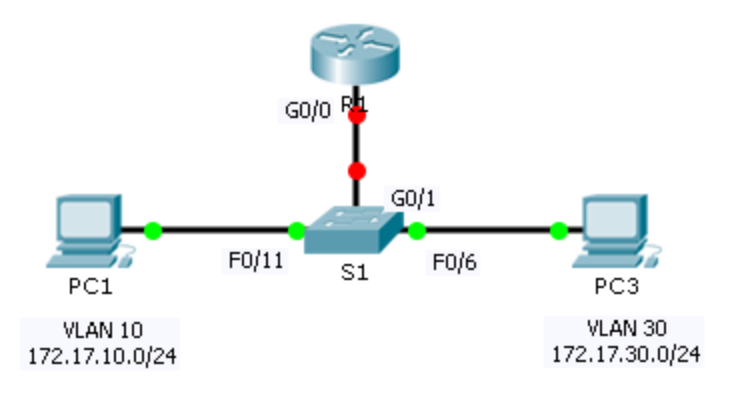

## 地址分配表

| 设备  | 接口      | IPv4 地址      | 子网掩码          | 默认网关        |
|-----|---------|--------------|---------------|-------------|
| R1  | G0/0.10 | 172.17.10.1  | 255.255.255.0 | 不适用         |
|     | G0/0.30 | 172.17.30.1  | 255.255.255.0 | 不适用         |
| PC1 | NIC     | 172.17.10.10 | 255.255.255.0 | 172.17.10.1 |
| PC2 | NIC     | 172.17.30.10 | 255.255.255.0 | 172.17.30.1 |

### 目标

第1部分:测试不使用 VLAN 间路由时的连接

第2部分:为交换机添加 VLAN

第3部分:配置子接口

第4部分:测试使用 VLAN 间路由时的连接

### 场景

在本练习中,您将在实施 VLAN 间路由之前先检查连接。然后,配置 VLAN 和 VLAN 间路由。最后,您将启用 中继,并验证 VLAN 之间的连接。

# 第1部分:测试不使用 VLAN 间路由时的连接

## 步骤 1: 在 PC1 和 PC3 之间执行 Ping 操作。

等待交换机融合,或点击几次**加快转发时间**。当 PC1 和 PC3 的链路灯亮绿光时,在 PC1 和 PC3 之间执行 ping 操作。由于两台 PC 位于不同的网络上,而且 R1 未配置,因此 ping 操作失败。

#### 步骤 2: 切换到模拟模式以监视 ping。

- a. 通过点击模拟选项卡或按 Shift+S 切换到模拟模式。
- b. 点击**捕获/转发**以查看 ping 在 PC1 和 PC3 之间采取的步骤。注意 ping 怎么会从不离开 PC1。哪个过程失败,原因是什么?

# 第2部分:为交换机添加 VLAN

### 步骤 1: 在 S1 上创建 VLAN。

返回到实时模式,并在 S1 上创建 VLAN 10 和 VLAN 30。

#### 步骤 2: 为端口指定 VLAN。

- a 将接口 F0/6 和 F0/11 配置为接入点并分配 VLAN。
  - 将 PC1 分配到 VLAN 10。
  - 将 PC3 分配到 VLAN 30。

#### b 发出 show vlan brief 命令以验证 VLAN 配置。

S1# show vlan brief

| VLAN Name               | Status | Ports                          |
|-------------------------|--------|--------------------------------|
|                         |        |                                |
| 1 default               | active | Fa0/1, Fa0/2, Fa0/3, Fa0/4     |
|                         |        | Fa0/5, Fa0/7, Fa0/8,Fa0/9      |
|                         |        | Fa0/10, Fa0/12, Fa0/13,Fa0/14  |
|                         |        | Fa0/15, Fa0/16, Fa0/17, Fa0/18 |
|                         |        | Fa0/19, Fa0/20, Fa0/21, Fa0/22 |
|                         |        | Fa0/23, Fa0/24, Gig0/1, Gig0/2 |
| 10 VLAN0010             | active | Fa0/11                         |
| 30 VLAN0030             | active | Fa0/6                          |
| 1002 fddi-default       | active |                                |
| 1003 token-ring-default | active |                                |
| 1004 fddinet-default    | active |                                |
| 1005 trnet-default      | active |                                |

### 步骤 3: 测试 PC1 和 PC3 之间的连接。

从 PC1 ping PC3。Ping 仍然会失败。为什么 ping 不成功?

# 第3部分:配置子接口

#### 步骤 1: 使用 802.1Q 封装在 R1 上配置子接口。

- a 配置子接口 G0/0.10。
  - 将封装类型设置为 802.1Q,将 VLAN 10 分配到子接口。
  - 参见地址表,为子接口分配正确的 IP 地址。
- b 为 G0/0.30 子接口重复此操作。

#### 步骤 2: 验证配置。

- a 使用 show ip interface brief 命令验证子接口配置。两个子接口都关闭。子接口是与物理接口关联的虚拟 接口。因此,为了启用子接口,您必须启用与它们关联的物理接口。
- b 启用 G0/0 接口。验证子接口现在是否处于活动状态。

# 第4部分:测试使用 VLAN 间路由时的连接

#### 步骤 1: 在 PC1 和 PC3 之间执行 Ping 操作。

从 PC1 ping PC3。Ping 仍然会失败。

#### 步骤 2: 启用中继。

- a 在 **S1**上,发出 show vlan 命令。G0/1 分配到哪个 VLAN?
- b 由于路由器配置了已分配到不同 VLAN 的多个子接口,连接到路由器的交换机端口必须配置为中继。在接口 G0/1 上启用中继。
- c 如何使用 show vlan 命令来确定接口为中继端口?
- d 发出 show interface trunk 命令以验证接口是否配置为中继。

#### 步骤 3: 切换到模拟模式以监视 ping。

- a 通过点击模拟选项卡或按 Shift+S 切换到模拟模式。
- b 点击捕获/转发以查看 ping 在 PC1 和 PC3 之间采取的步骤。
- c 您应该会看到 S1 和 R1 之间的 ARP 请求和答复。然后是 R1 和 S3 之间的 ARP 请求和答复。然后, PC1 可以为 ICMP 回应请求封装正确的数据链路层信息, R1 会将请求路由到 PC3。
  - 注: ARP 流程完成后,您可能需要点击"重设模拟"以查看 ICMP 流程是否完成。

#### 推荐评分规则

Packet Tracer 评分为 60 分。四题每题 10 分。